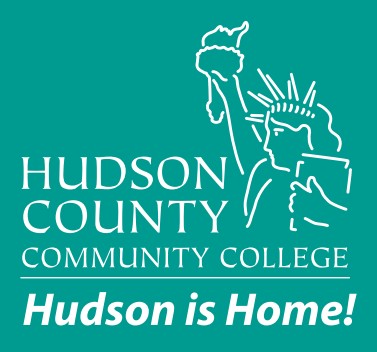

# How to Download the Microsoft Authenticator App

### **INFORMATION TECHNOLOGY SERVICES**

Journal Square Campus 70 Sip Avenue, 3rd Floor and 26 Journal Square, 14th Floor Jersey City, NJ 07306 (201) 360-4310 <u>itshelp@hccc.edu</u> <u>computerlabs@hccc.edu</u>

North Hudson Campus 4800 John F. Kennedy Blvd., 3rd Floor Union City, NJ 07087 (201) 360-4309

itshelp@hccc.edu

## The Microsoft Authenticator app is free and there are no in-app purchases.

Appearance in Google Play Store:

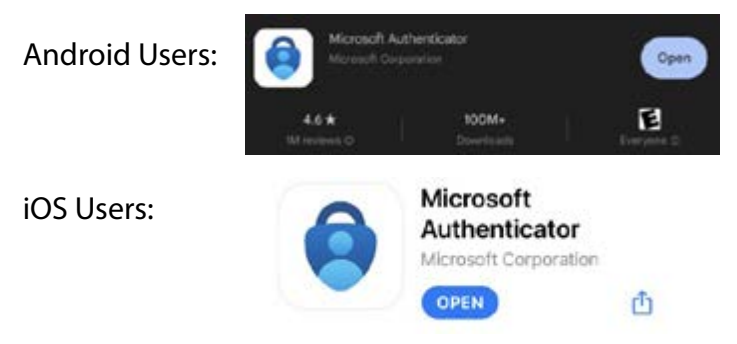

## To add the Microsoft Authenticator app for your HCCC account, please follow these steps:

| Microso | oft Authenticator                                                                | ×         |
|---------|----------------------------------------------------------------------------------|-----------|
| 0       | Start by getting the app                                                         |           |
|         | On your phone, install the Microsoft Authenticator app. Download new             |           |
|         | After you install the Microsoft Authenticator app on your device, choose "Next". |           |
|         | I want to use a different authenticator app                                      |           |
|         | Cance                                                                            | Next      |
|         | A                                                                                | strengt a |

 You will be brought onto a screen telling you to download the Microsoft Authenticator. Search for the Microsoft Authenticator app on your phone's App Store and download it.

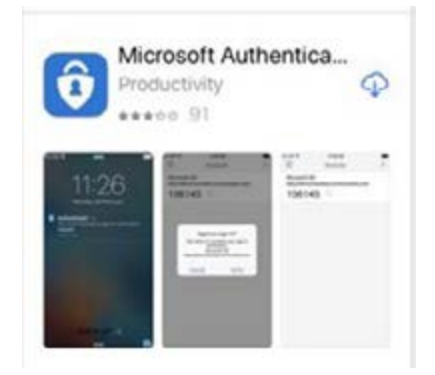

- 2. On your phone, you will now see the Microsoft Authenticator app.
- **3.** Skip any Intro screens the app may present until you reach the Ready to add your first account? Screen.

4. On your computer's browser, click Next until you get the screen of the QR code.

Microsoft Authenticator

Set up your account #prompted, allow notifications. Then add an account, and select "Work or school".

#### **Microsoft Authenticator**

#### Scan the QR code

Carit scan image?

Use the Microsoft Authenticator app to scan the GR code. This will connect the Microsoft Authenticator app with your account.

After you scan the GR code, choose "Next".

 On your phone, click on Add Account, and then select Work or School account.

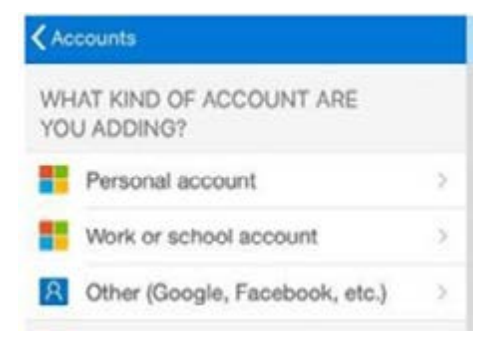

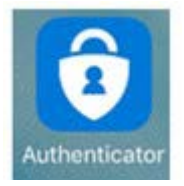

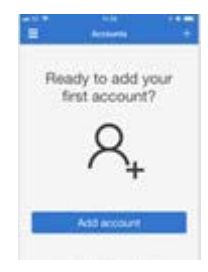

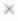

6. Your phone will prompt to allow the use of the camera. Click Allow, then point your camera at the QR code on your computer's screen.

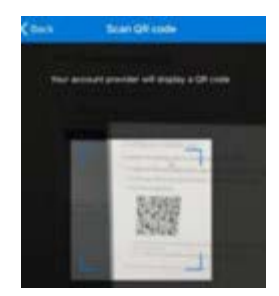

### Microsoft Authenticator Scan the QR code

app with your account.

After you scan the QR code, choose "Next".

**7.** Click Next after scanning the QR code.

- 8. On the computer's screen, you will see a number. On the phone, type in the number on the screen.

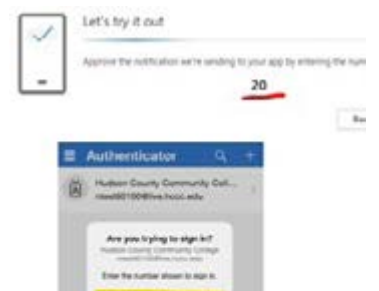

Int. Physics are

2

5

3

6

1

4

Use the Microsoft Authenticator app to scan the QR code. This will connect the Microsoft

9. You will see that the notification has been approved, and click Next.

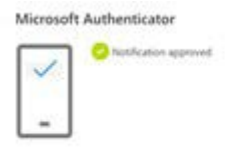

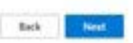